Инструкция по работе с официальным сайтом для размещения информации о государственных (муниципальных) учреждениях bus.gov.ru

#### Перейдите на сайт https://bus.gov.ru

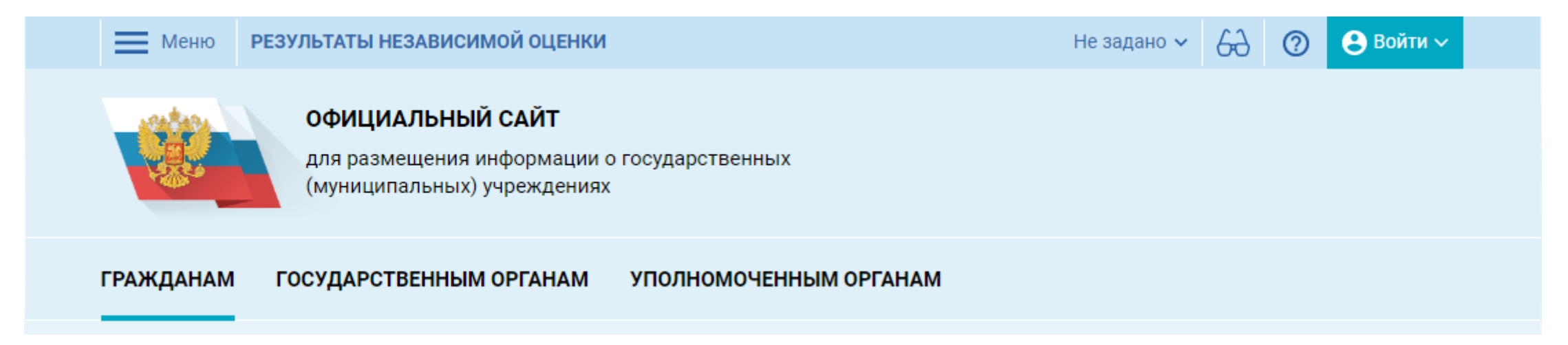

В настройках местоположения выберите регион Не задано 🗸 Меню РЕЗУЛЬТАТЫ НЕЗАВИСИМОЙ ОЦЕНКИ 62 🙁 Войти 🗸 0 ОФИЦИАЛЬНЫЙ САЙТ для размещения информации о государственных (муниципальных) учреждениях Закрыть ГРАЖДАНАМ ГОСУДАРСТВЕНИ Настройка местоположения Не задано 🔻 Все параметры поиска -----О Санкт-Петербург О Саратовская обл Саха /Якутия/ Респ О Сахалинская обл 46 О Свердловская обл ые

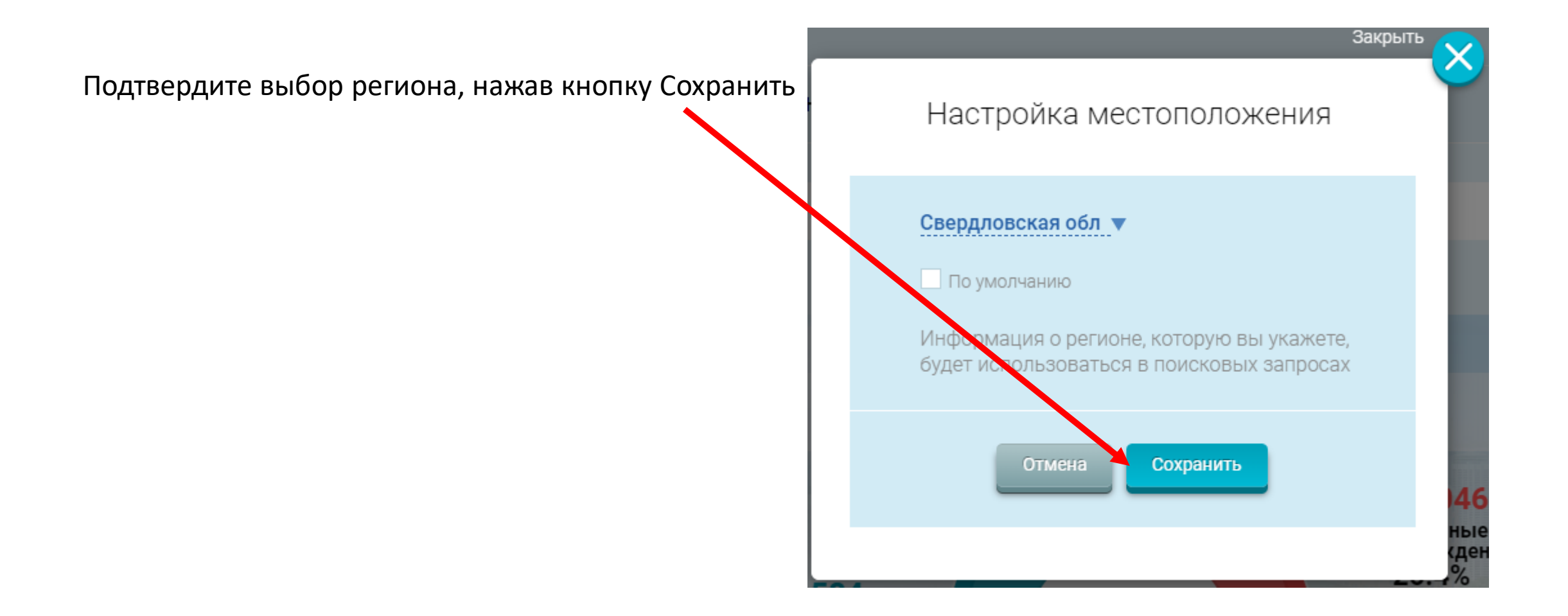

Введите в поисковой строке наименование (номер) учреждения

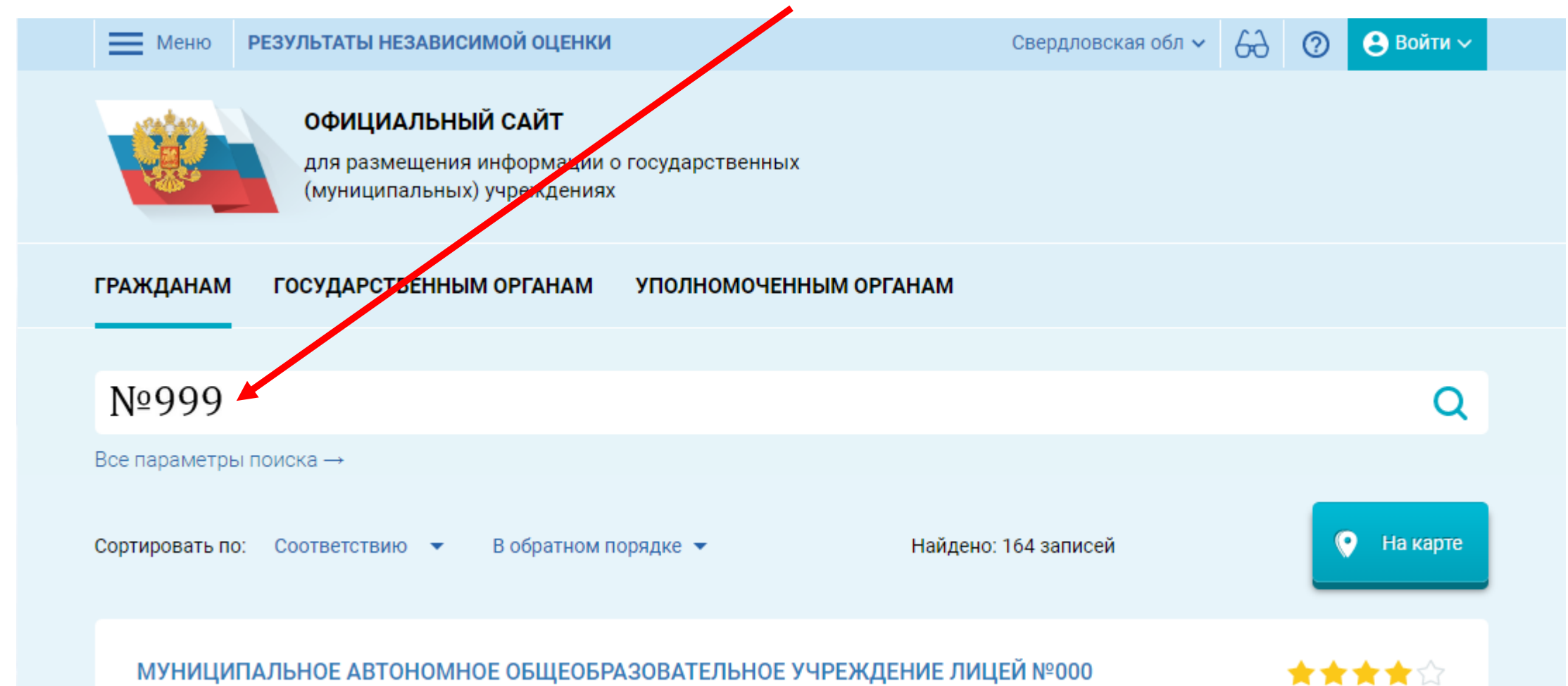

Выберите из списка искомое учреждение и перейдите на страницу учреждения

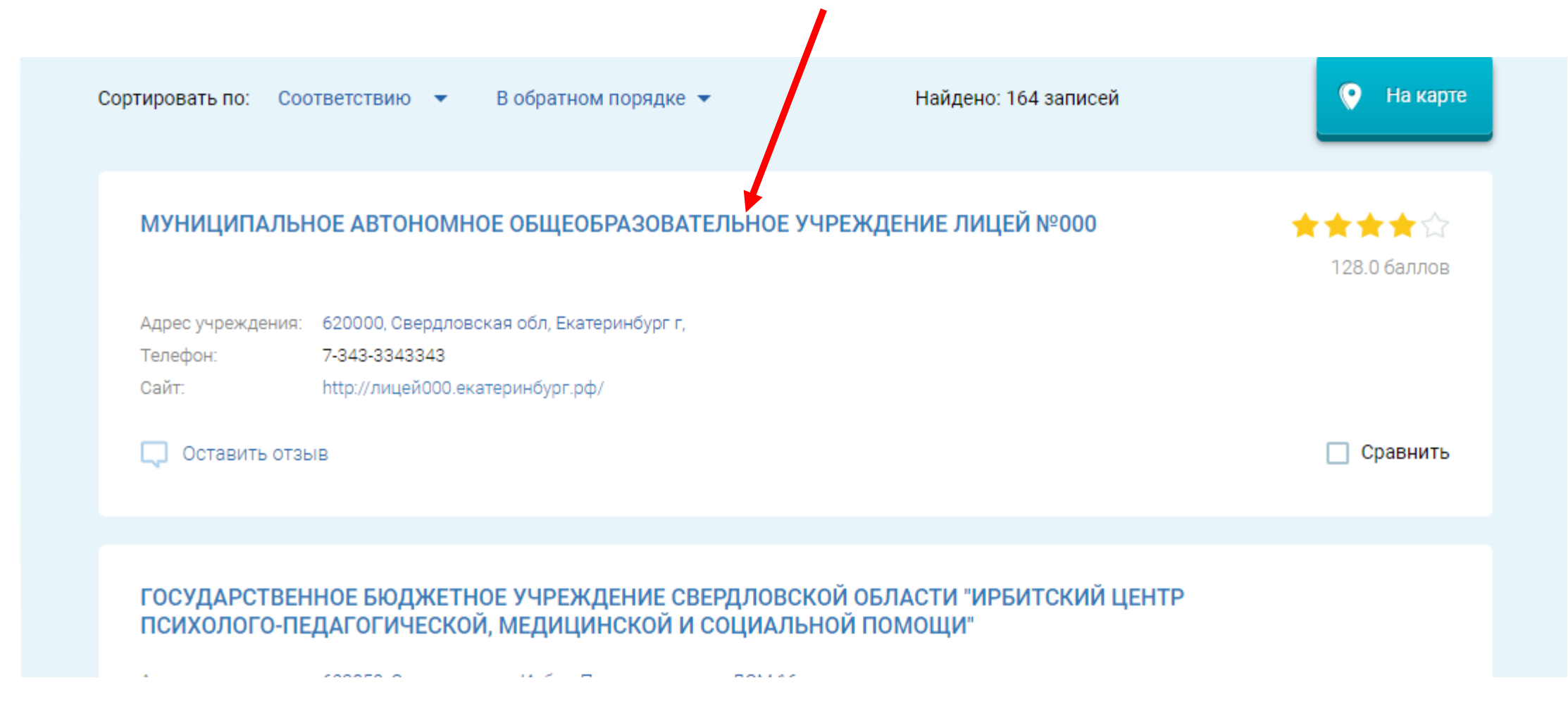

В блоке «ОЦЕНКА И ОТЗЫВЫ» отображается результат независимой оценки.

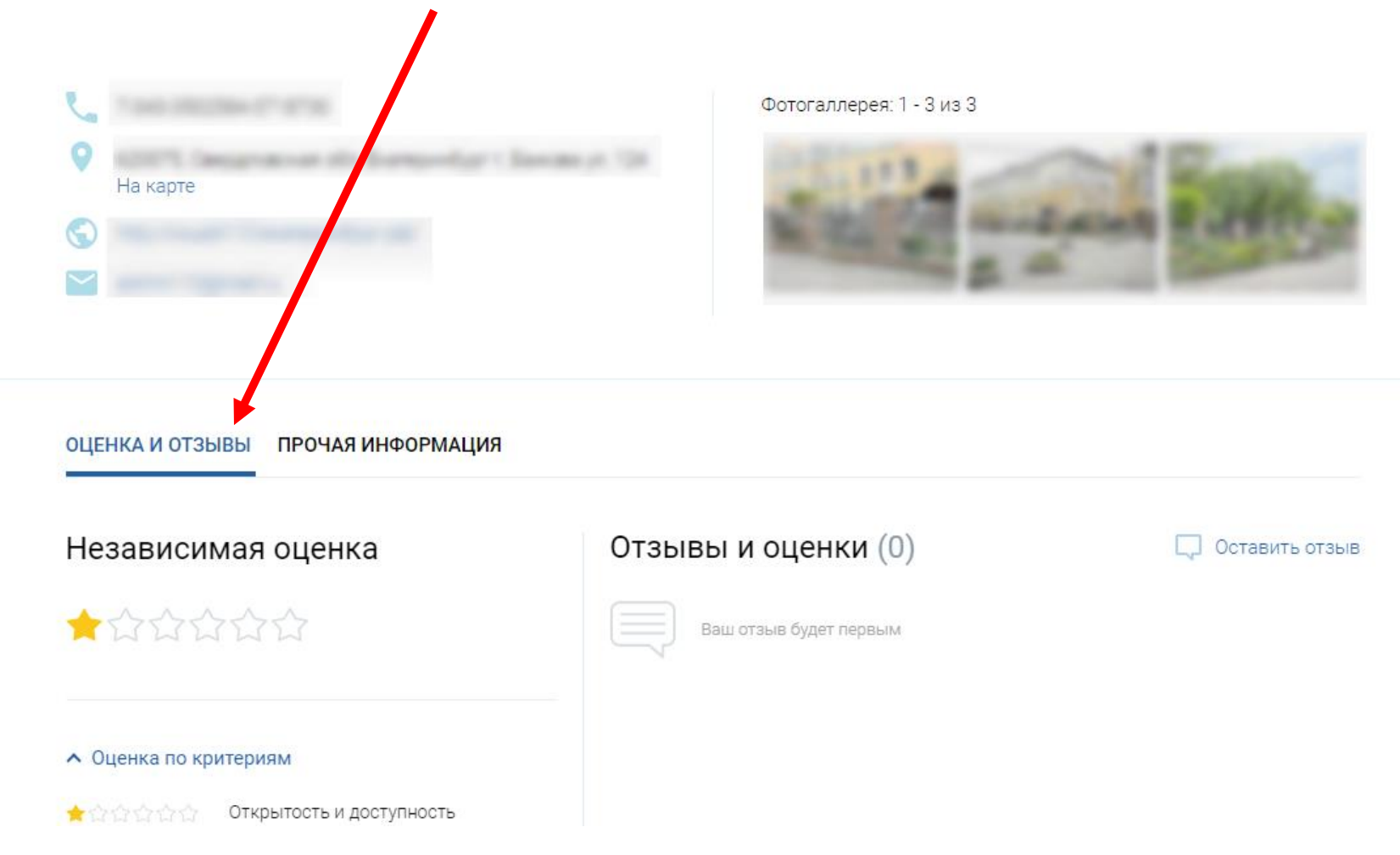

В блоке «ОЦЕНКА И ОТЗЫВЫ» отображается результат независимой оценки.

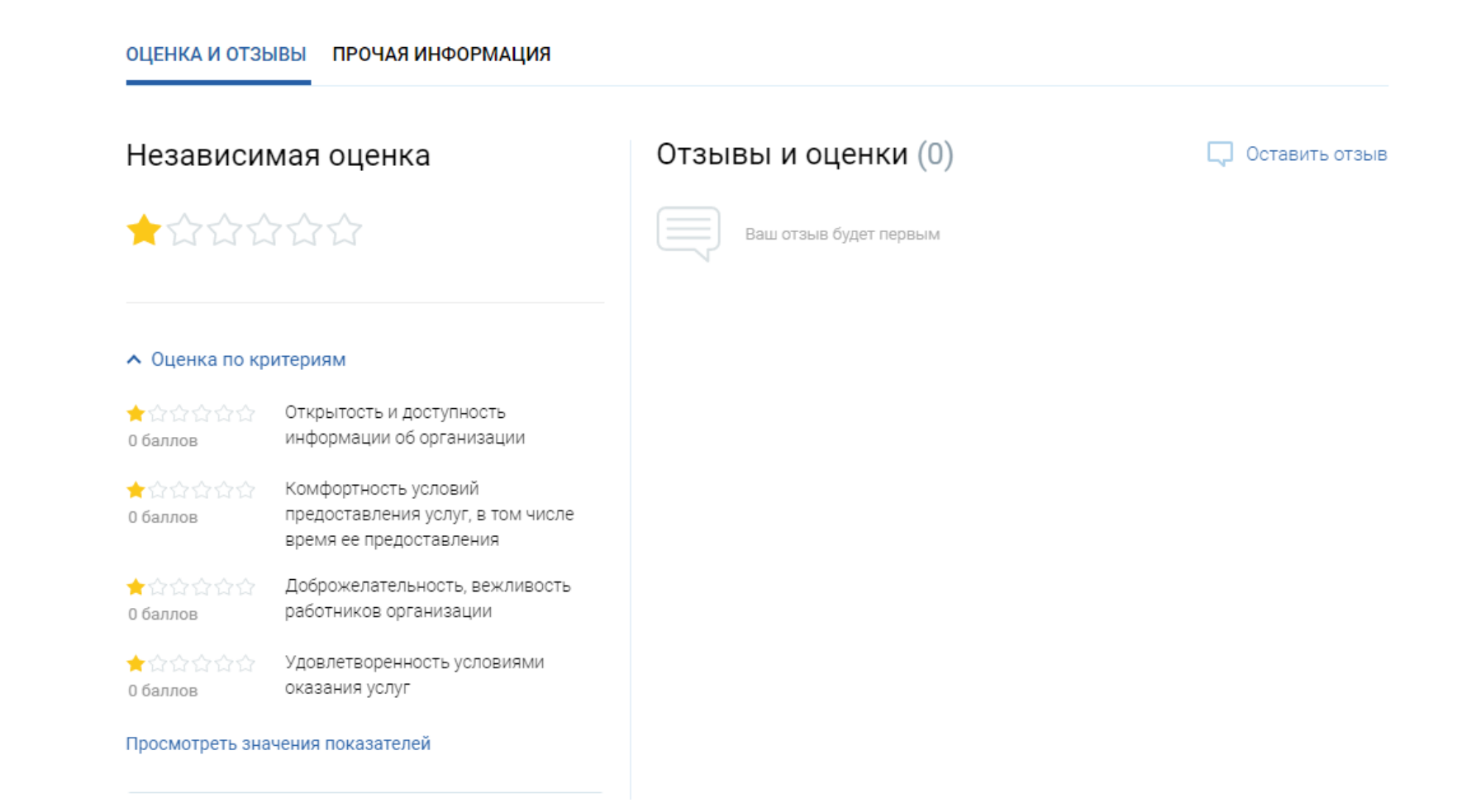

Если Вы согласны с результатами независимой оценки по всем критериям, нажмите «Да, согласен»

Иначе, нажмите «Нет, не согласен»

! Для оценки учреждения Вам нужно будет авторизоваться на сайте bus.gov.ru (например, через портал Госуслуги)

#### Оценка по критериям

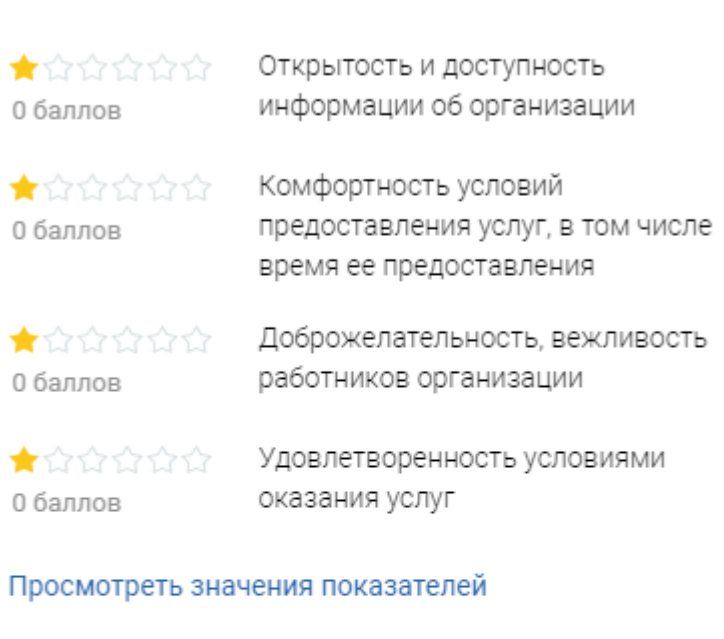

Согласны ли Вы с результатами кезависимой оценки?

Нет, не согласен

Да, согласен

И оцените учреждение по каждому критерию от 1 до 5 баллов.

Нажмите кнопку «Отправить оценку»

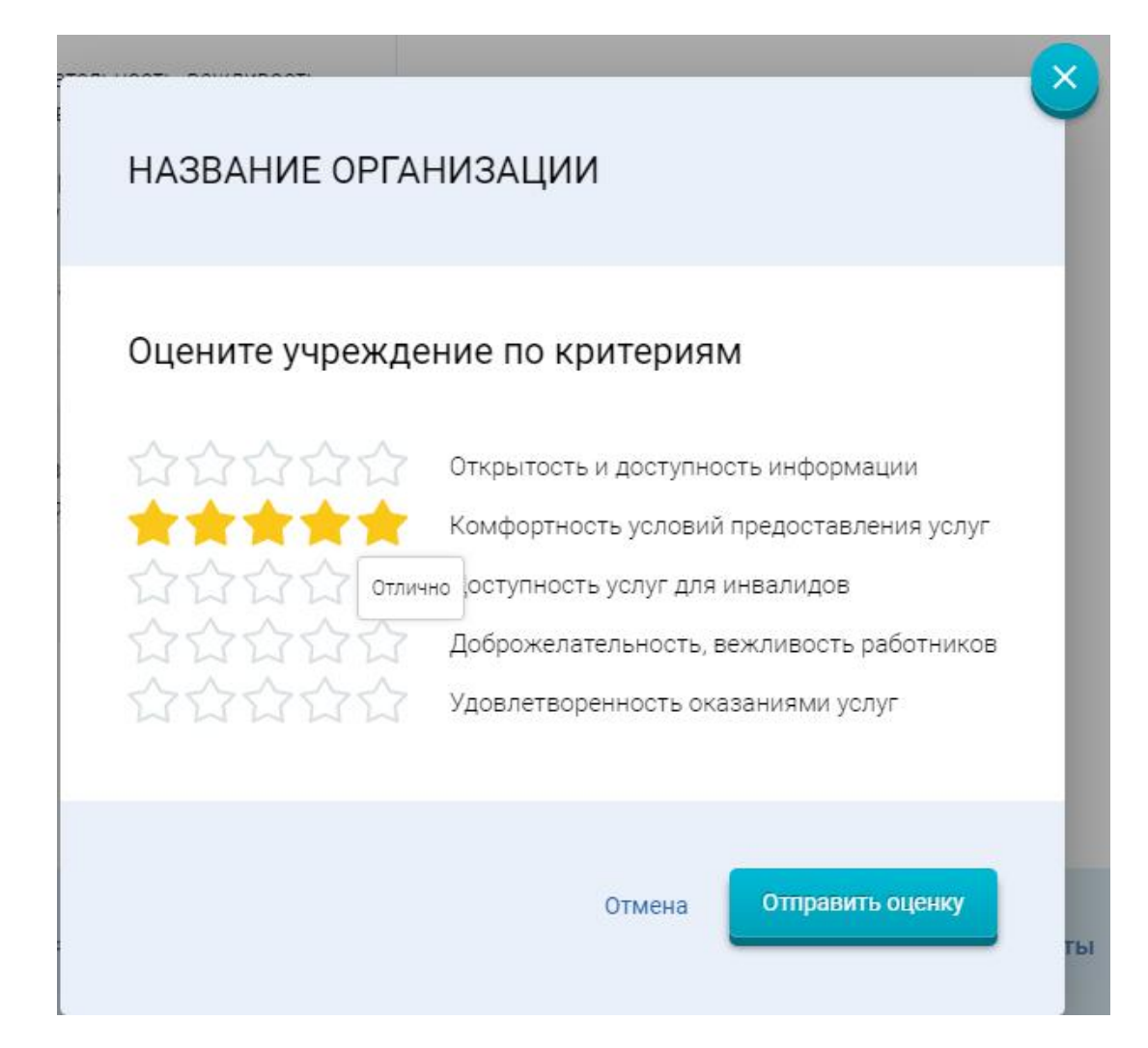

# Чтобы оставить отзыв о качестве предоставляемых услуг

Перейдите по ссылке «Оставить отзыв», заполните необходимые поля и нажмите кнопку «Отправить»

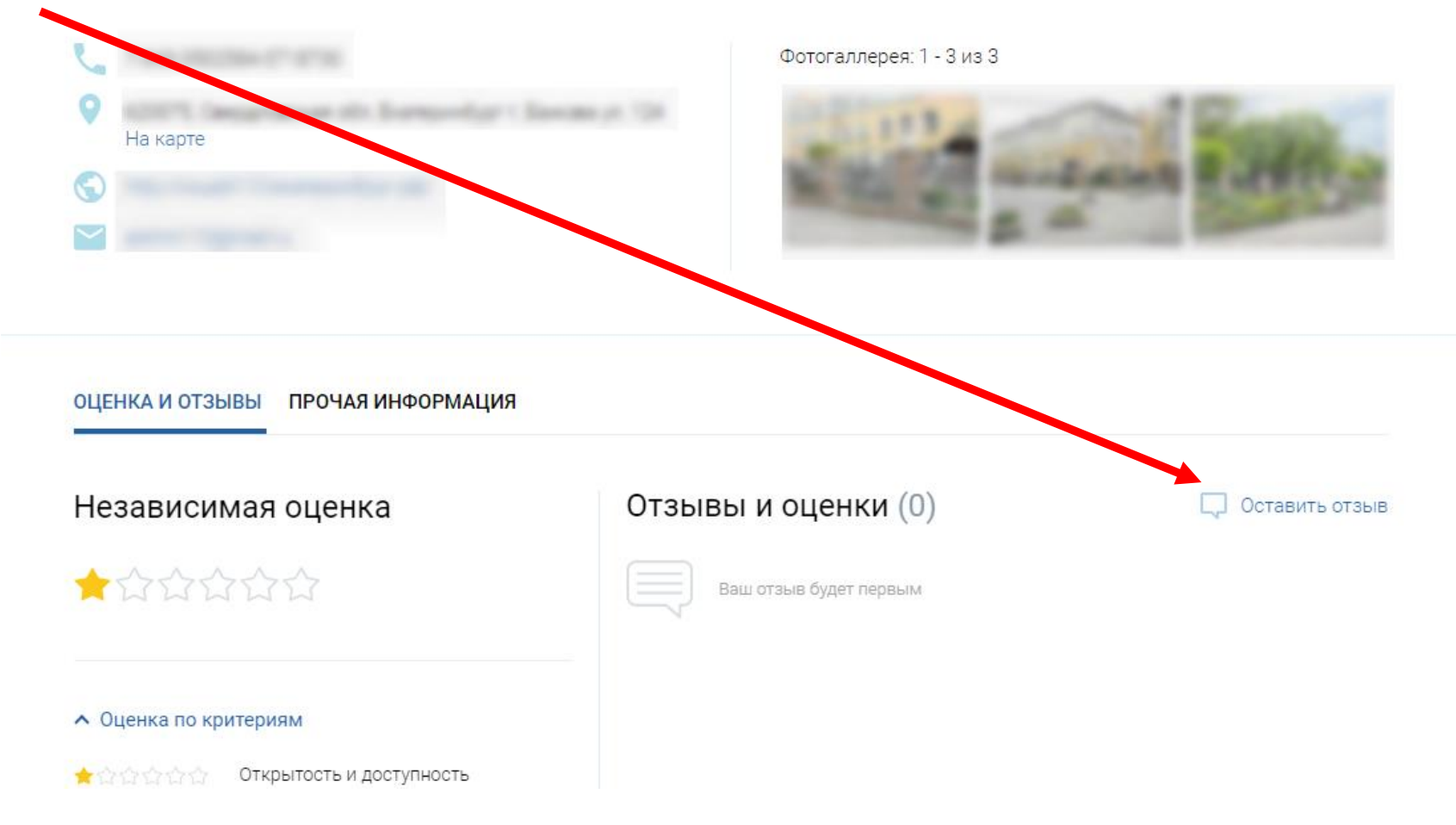